## **Comment Installer un profil**

## Pour le Rip Wasatch ?

- 1 Télécharger le fichier ZIP
- 2 Dezipper ce fichier ZIP
- 3 Aller dans le répertoire qui vient d'être crée
- 4 Lancer le fichier Install.exe. La fenêtre suivante apparaît

| Browse    |
|-----------|
|           |
| OK Cancel |
|           |

5 - Valider sur OK si c'est bien le répertoire dans lequel a été installé votre Rip Wasatch

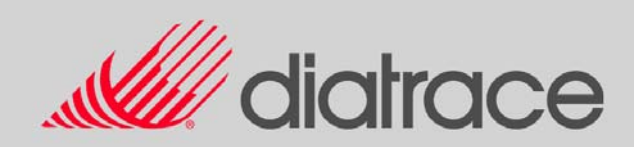

6 - Dans la fenêtre qui apparaît, cocher le profil à installer

| ⊖ Imaging Configuration Installer                                             | - 🗆 🛛 |
|-------------------------------------------------------------------------------|-------|
| Check the items you would like to install, and click on Install Checked Items |       |
| □                                                                             |       |
|                                                                               |       |
|                                                                               |       |
|                                                                               |       |
|                                                                               |       |
|                                                                               |       |
|                                                                               |       |
|                                                                               |       |
|                                                                               |       |
|                                                                               |       |
|                                                                               |       |
|                                                                               |       |
| Install Checked Items Item Information Help Cancel                            |       |

7 - Cliquer ensuite sur "Install Checked Items"

8 - Votre profil est maintenant installé. Vous pouvez le trouver dans la liste des profils disponibles pour votre imprimante dans le menu configuration de Wasatch.

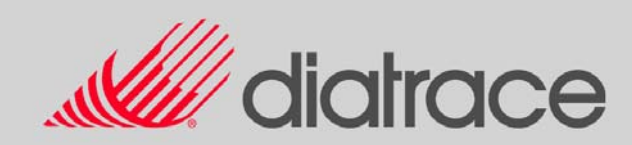